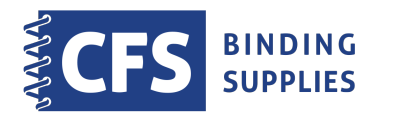

## CP1300 Passport Photo System

Quick Instructions For Taking/Printing Passport Photos

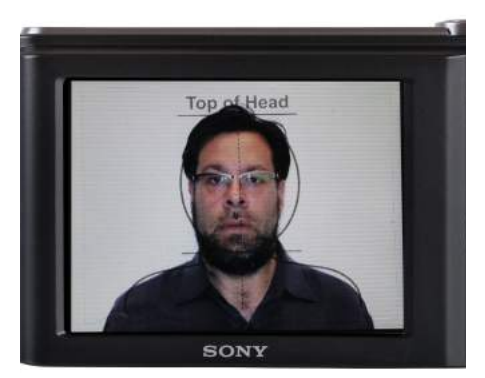

1. Camera must be around 2-3 feet from subject (standing against backdrop screen/white wall). Frame their head & shoulders within the Shooting Guide Sticker on the camera screen. Take the picture.

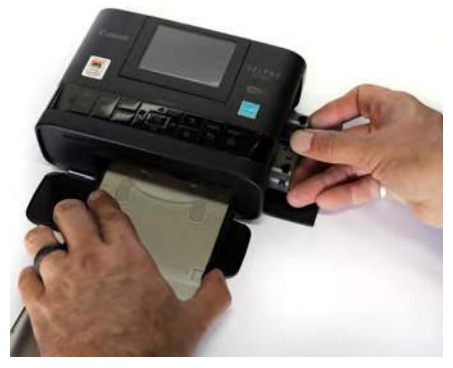

2. Ensure paper is in paper tray and an ink ribbon cartridge is in the printer.

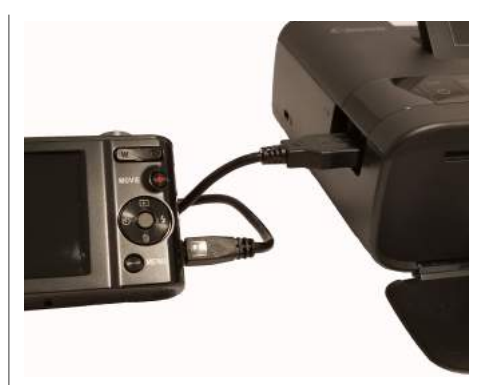

3. Use the USB cable to connect the camera's small USB port to the USB port of the side of the printer.

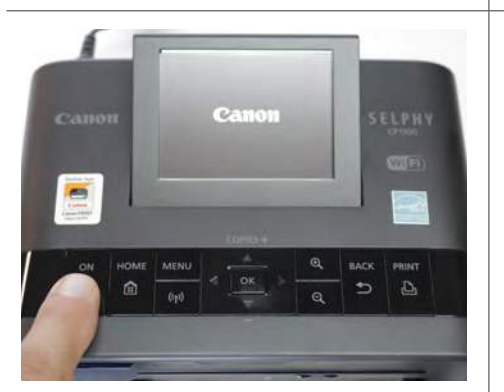

4. If not already powered on, turn printer on by pressing the ON button until you see the Canon logo on the LCD screen.

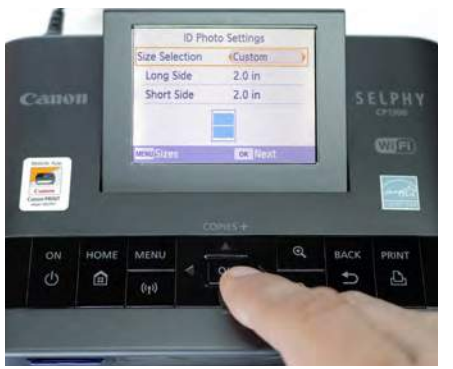

5. The printer defaults to the Custom 2.0 x 2.0 inch print size. Press the OK button to confirm size.

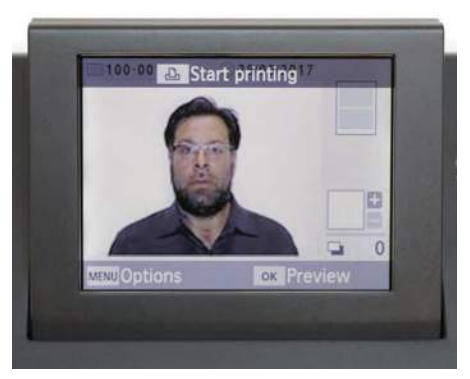

6. The last photo you shot will show on the screen. Using arrow cursor buttons scroll to the photo you need.

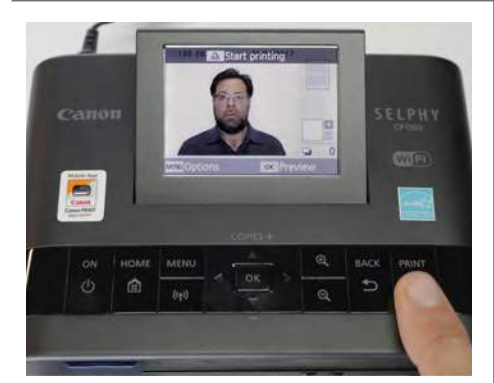

7. Press the PRINT button.

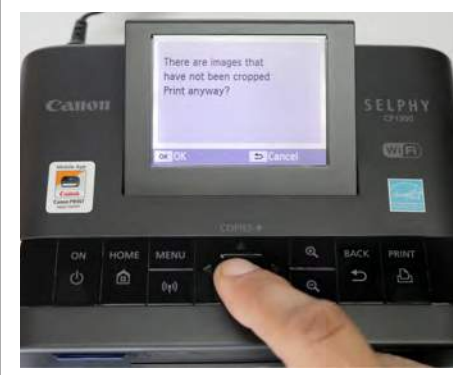

8. A warning will display about cropping. If you used the camera's shooting guide sticker & have white space on the top/sides, just press the OK button without cropping.

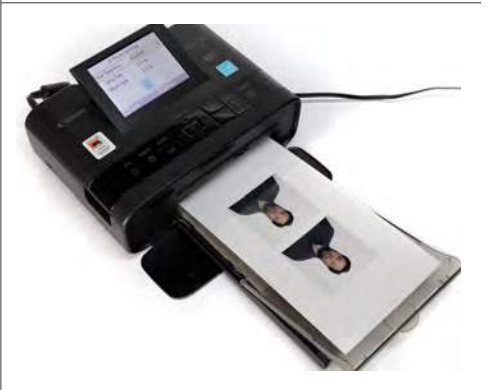

9. The print process begins, It will take approximately 47 seconds to complete.

For a complete video walk-through online, visit this website: http://bit.ly/cp1300video ©2018 CFS Products, Inc. All rights reserved. tel: 888-237-3221 email: info1@cfsbinds.com web: www.cfsbinds.com